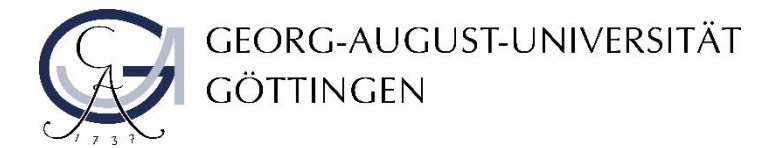

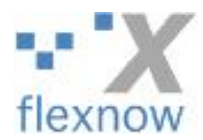

# Anleitung: Strukturierung der Prüfungsangebote

Stand: Februar 2020

### In der Dozierendenansicht in Flexnow 2 (sog. Noteneingabe) helfen nun Filter und farbliche

#### Hervorhebungen bei der Strukturierung der Prüfungsangebote.

| Sie können mit den zwei Auswahlfeldern unter dem Semester die Liste der Prüfungen einschränken.<br>- Auswahl 1: nur Prüfungen, die im gewählten Semester auch einen Prüfungstermin haben,<br>- Auswahl 2: nur Prüfungen, die noch Teilnehmer ohne Bewertung haben;<br>diese Filter lassen sich kombinieren. |                                                                                                    |   |  |  |
|----------------------------------------------------------------------------------------------------|----------------------------------------------------------------------------------------------------|---|--|--|
| Zudem unterstützen nun Farben die Übersicht:                                                                                                    |                                                                                                    |   |  |  |
| - rot: es gibt Teilnehr                                                                                                    | norgstermin in gewanten Senester (Geanderte Farbe:)                                                                                                    |   |  |  |
| - grün: alle Teilnehme                                                                                                    | r haben eine Bewertung                                                                                                    |   |  |  |
| Bei Darstellungsproblemen löschen Sie bitte Ihren Browser-Cache (Strg + R bzw. Strg + F5)                                                                                                    |                                                                                                    |   |  |  |
| Semester:                                                                                                    | SoSe19 💌                                                                                                    |   |  |  |
|                                                                                                    | 🥅 nur Prüfungen mit Prüfungsterminen im gewählten Semester                                                                                                    |   |  |  |
|                                                                                                    | 🥅 nur Prüfungen mit fehlenden Bewertungen                                                                                                    |   |  |  |
| Destaura                                                                                                    |                                                                                                    |   |  |  |
| Prutung:                                                                                                    | Bitte wählen Sie einen Eintrag                                                                                                    |   |  |  |
| Deliferenterrite                                                                                                    | Bitte wahlen Sie einen Eintrag                                                                                                    | Â |  |  |
| Prutungstermin:                                                                                                    | Bachelorarbeit Porst - Zweitgutachten[Anzani IN: 1000]                                                                                                    |   |  |  |
| Koll Elling Yornand                                                                                                    | D. FUISLITTO, MP. VVAIUMVENUUT AVIZAMTI NI. 2007/VU                                                                                                    |   |  |  |
| Tollacherse la des                                                                                                    | Masterarbeit Forst - Zweigutachten[Anzani IN. 1771]                                                                                                    |   |  |  |
| Tellnenmer laden                                                                                                    | M.F.015, 1124.JBJ, Wakiniyeniur und Datenanarysejanzani IN, 497/11                                                                                                    |   |  |  |
|                                                                                                    | m. roist. is is.mp. monitoring of forest resources(Anzahi TN: 4/0/0)                                                                                                    |   |  |  |
| Meldung der Ergebn                                                                                                    | m.rotst, to trung. Exercises in torest inventiory.Arizani tru. 40/0]                                                                                                    |   |  |  |
| Liste zum Drucke                                                                                                    | Dacheloratoria MES (El siguiaciteri) (Altzani III. unvoj<br>Bacheloratoria MES (Zuvačavla oblavla va stali TIV. unvoj                                                                                                    |   |  |  |
| anzeigen (PDF)                                                                                                    |                                                                                                    | - |  |  |
|                                                                                                    | Dacinetoral per Forst - Ersgulachten (Artzahl IN, 0000)                                                                                                    | = |  |  |
|                                                                                                    | b.rors, no wadanventar and rementandangjanizani ny. 0000j                                                                                                    |   |  |  |
| Noten                                                                                                    | D. 01st. 110.2. Wakingsstein genraam 11. 0000]                                                                                                    |   |  |  |
| freischalten *                                                                                                    | D.F. 0151, 110.3, VerifiesSungyArizatin III, vovog                                                                                                    |   |  |  |
|                                                                                                    | Deficiency (Construction of Construction of Co |   |  |  |
| L                                                                                                    | Bestersteine Busiek (Erstnittechten Nonzellen This 0001                                                                                                    | - |  |  |
|                                                                                                    | Masterarbeit Forst - Fristmutachten[Anzahl TN: 0/0/0]                                                                                                    |   |  |  |
| E-Mail an alle Teiln                                                                                                    | M Forst 122 2: Waldinventur und Fernerkunduno[Anzahl TN: 0/0/0]                                                                                                    | e |  |  |
|                                                                                                    | M Forst 1422 Mo: Fernerkundung und GISIAnzahl TN: 0/0/01                                                                                                    |   |  |  |
|                                                                                                    | M Phy 1602 Mp: Development and Realization of Scientific Projects in Biophysics/Complex Systems[Anzahl TN: 0/0/0]                                                                                                    | - |  |  |
| Sammelbearbeitu                                                                                                    |                                                                                                    |   |  |  |

- schwarze Einträge bedeuten, dass es keine Prüfungstermine zu diesem Prüfungsangebot im gewählten Semester gibt
- rote Einträge bedeuten, dass es in diesem Prüfungsangebot Teilnehmende gibt, die noch keine Bewertung haben
- grüne Einträge bedeuten, dass alle Teilnehmenden des Prüfungsangebots bereits eine Bewertung haben

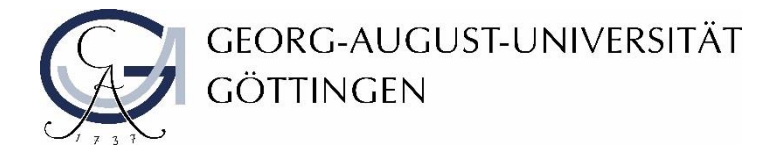

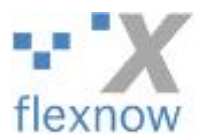

### Sie haben außerdem die Möglichkeit, die Auswahl der Prüfungsangebote zu filtern:

| Semester: | SoSe19 v                                                 |
|-----------|----------------------------------------------------------|
|           | nur Prüfungen mit Prüfungsterminen im gewählten Semester |
|           |                                                          |
| Prüfung:  | Bitte wählen Sie einen Eintrag                           |

• Filter 1: Nur Prüfungen mit Prüfungsterminen im gewählten Semester im gewählten Semester

ightarrow es werden alle schwarzen Einträge herausgefiltert, Sie sehen nur noch Prüfungstermine

#### des gewählten Semesters

|   | SoSe19 •                                                                                                    |
|---|----------------------------------------------------------------------------------------------------|
|   | 🗷 nur Prüfungen mit Prüfungsterminen im gewählten Semester                                                        |
|   | 🔲 nur Prüfungen mit fehlenden Bewertungen                                                                         |
|   | Bitte wählen Sie einen Eintrag                                                                                    |
|   | Bitte wählen Sie einen Eintrag                                                                                    |
|   | Bachelorarbeit Forst - Zweitgutachten[Anzahl TN: 1/0/0]                                                           |
|   | B.Forst.1118.Mp: Waldinventur[Anzahl TN: 206/0/0]                                                                 |
|   | Masterarbeit Forst - Zweitgutachten[Anzahl TN: 1/1/1]                                                             |
|   | M.Forst.1124.Mp: Waldinventur und Datenanalyse[Anzahl TN: 45/1/1]                                                 |
| ľ | M.Forst.1513.Mp: Monitoring of forest resources[Anzahl TN: 6/0/0]                                                 |
|   | M.Forst.1611.Mp: Exercises in forest inventory[Anzahl TN: 4/0/0]                                                  |
|   | Bachelorarbeit - MES (Erstgutachten)[Anzahl TN: 0/0/0]                                                            |
|   | Bachelorarbeit - MES (Zweitgutachten)[Anzahl TN: 0/0/0]                                                           |
|   | Bachelorarbeit Forst - Erstgutachten[Anzahl TN: 0/0/0]                                                            |
|   | B.MES.118.Mp: Resource assessment in ecosystems[Anzahl TN: 0/0/0]                                                 |
| ľ | Masterarbeit - Physik (Erstgutachten)[Anzahl TN: 0/0/0]                                                           |
|   | Masterarbeit Forst - Erstgutachten[Anzahl TN: 0/0/0]                                                              |
| ľ | M.Forst.1422.Mp: Fernerkundung und GIS[Anzahl TN: 0/0/0]                                                          |
|   | M.Phy.1602.Mp: Development and Realization of Scientific Projects in Biophysics/Complex Systems[Anzahl TN: 0/0/0] |
| T |                                                                                                    |

• Filter 2: Nur Prüfungen mit fehlenden Bewertungen

 $\rightarrow$  es werden nur noch Prüfungen mit fehlenden Bewertungen angezeigt, alle anderen

## Einträge werden herausgefiltert

| _ |                                                                   |   |  |
|---|-------------------------------------------------------------------|---|--|
|   | SoSe19 v                                                          |   |  |
| 1 | 🛛 nur Prüfungen mit Prüfungsterminen im gewählten Semester        |   |  |
| 1 | 🗷 nur Prüfungen mit fehlenden Bewertungen                         |   |  |
|   |                                                                   |   |  |
|   | Bitte wählen Sie einen Eintrag                                    | - |  |
|   | Bitte wählen Sie einen Eintrag                                    |   |  |
|   | Bachelorarbeit Forst - Zweitgutachten[Anzahl TN: 1/0/0]           |   |  |
| d | B.Forst.1118.Mp: Waldinventur[Anzahl TN: 206/0/0]                 |   |  |
|   | M.Forst.1124.Mp: Waldinventur und Datenanalyse[Anzahl TN: 45/1/1] |   |  |
|   | M.Forst.1513.Mp: Monitoring of forest resources[Anzahl TN: 6/0/0] |   |  |
|   | M.Forst.1611.Mp: Exercises in forest inventory[Anzahl TN: 4/0/0]  |   |  |
| Ľ |                                                                   |   |  |